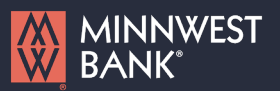

1. Select the 'Payments & Transfer' menu and then 'Payments & Templates'.

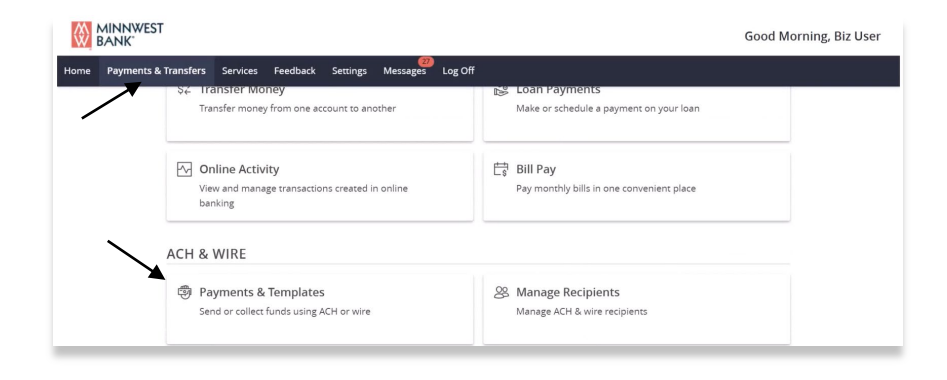

#### Payments Hub

| r   | MAKE A PAYMENT |                    |                   |
|-----|----------------|--------------------|-------------------|
|     | New Payment    |                    |                   |
| 1   | ACH            | Wire               | Other             |
|     | ACH Batch      | Domestic Wire      | Payment From File |
|     | ACH Collection | International Wire |                   |
|     | Payroll        |                    |                   |
| - L |                |                    |                   |

2. Select the desired transaction type within the 'New Template' drop down menu.

- 3. Enter the desired Template Name.
- 4. Select the link below 'Template Access Rights" to designate the users who should have access to this template.

| ACH Batch Change Type                |                                   |  |  |
|--------------------------------------|-----------------------------------|--|--|
| Template Properties<br>Template Name | Template Access Rights            |  |  |
| Monthly Payment                      | <u>1 of 1 user roles selected</u> |  |  |

#### Questions? Please contact Minnwest Bank toll-free at 1-866-752-8135.

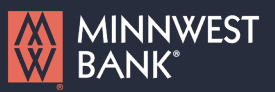

5. Select the desired SEC Code.

**NOTE:** CCD Payments are used for business to business transactions and PPD are user for personal payments.

| Origination Details                          |                           |                           |
|----------------------------------------------|---------------------------|---------------------------|
| SEC Code 💿                                   | Company Entry Description | From Subsidiary           |
| PPD - Prearranged Payment and Deposit $\sim$ | Max 10 characters         | Minnwest Biz<br>*****6543 |
| Account                                      |                           |                           |
| Operating Account<br>4468 \$461.18           |                           |                           |
|                                              |                           |                           |

- 6. Select the 'From Subsidiary'.
- 7. Select the offset 'Account'.
- 8. Select each Recipient to be linked to this template.

| Recipient/Account                | Amount              |   |
|----------------------------------|---------------------|---|
| ABC Company LLC<br>Checking 1110 | 468 <b>S</b> 100.04 | : |

- 9. Enter the dollar amount for each Recipient selected.
- 10. If the dollar amount will be changing from file to file for a Recipient, you may leave the dollar amount at zero, if desired.

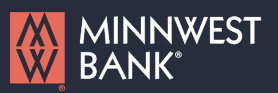

11. Click the '+Add multiple recipients' link to select multiple recipients at one time.

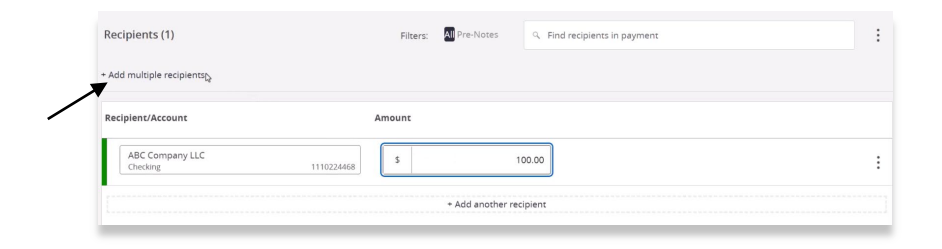

12. Select the desired recipients and click 'Add' when done.

| ٩         |                                        |                                   |                                       |
|-----------|----------------------------------------|-----------------------------------|---------------------------------------|
| elect All | l   Clear All                          |                                   |                                       |
|           | ABC Company LLC<br>Checking 1110224468 | John Smith<br>Checking 1110224468 | XYZ Company LTD<br>Savings 5110207570 |
|           | Jane Doe<br>Checking 1110224468        | Uncle Joe<br>Checking 123456      |                                       |
|           | Janice Williams                        | Uncle Joe<br>Savings 12345        |                                       |

 Select an existing recipient from the dropdown menu or select '+New Recipient' to create a new recipient.

**NOTE:** Reference the 'Recipient Management' setup document for information regarding the setup of a new recipient.

| ipient/Account                         | Amount |      |
|----------------------------------------|--------|------|
| ှ နearch by name or account.           | \$     | 0.00 |
| + New Recipient                        | c c    | 0.00 |
| ABC Company LLC                        | -      | 0.00 |
| ABC Company LLC<br>Checking 1110224468 | ()     |      |

#### Questions? Please contact Minnwest Bank toll-free at 1-866-752-8135.

14. Review the information on the screen for accuracy and then select 'Approve' to authorize the wires or 'Draft' to only draft the transactions.

| ipient/Account              |            | Amount |                         |  |
|-----------------------------|------------|--------|-------------------------|--|
| ABC Company LLC<br>Checking | 1110224468 | s      | 0.00                    |  |
| Jane Doe<br>Checking        | 1110224468 | s      | 100.0d                  |  |
| Janice Williams<br>Savings  | 5110207570 | s      | 0.00                    |  |
|                             |            |        | + Add another recipient |  |

MINNWEST BANK<sup>®</sup>

Questions? Please contact Minnwest Bank toll-free at 1-866-752-8135.